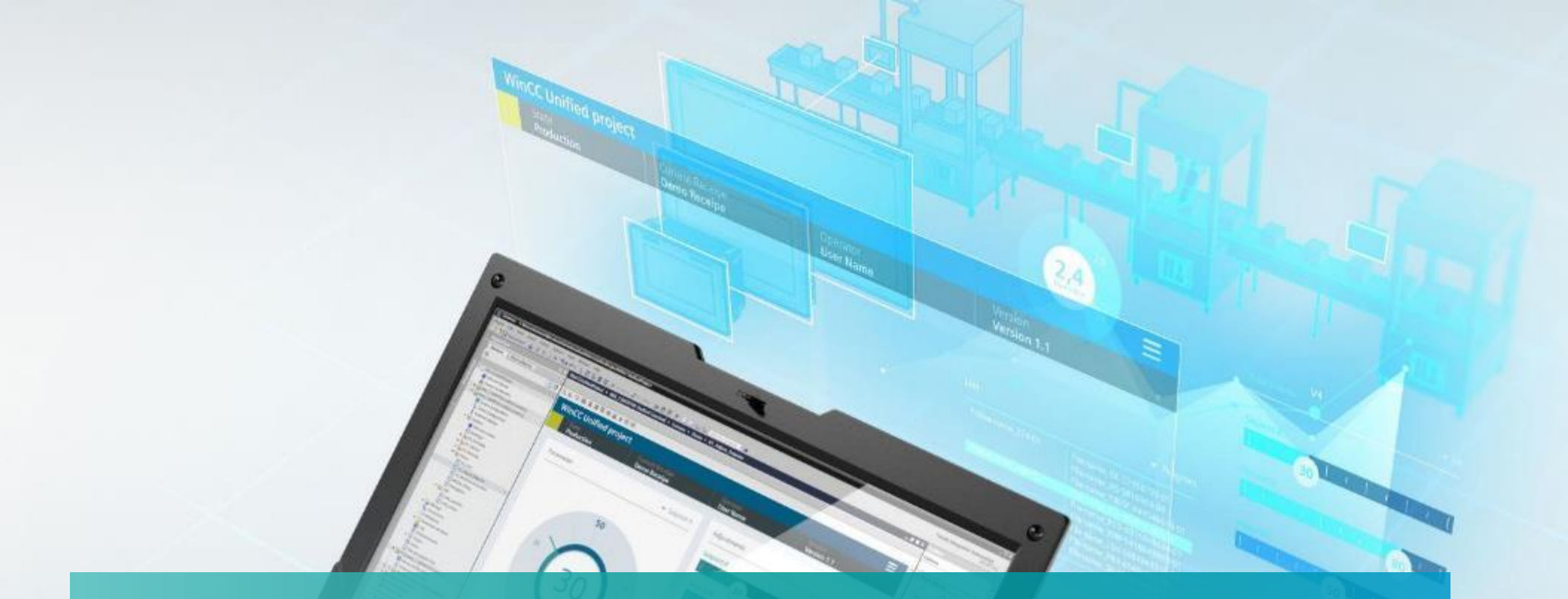

# WinCC Unified Faceplates

Unrestricted © Siemens 2024

www.usa.siemens.com/wincc-unified

# Hands On: Create a Graphic type

# HANDS ON

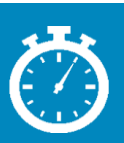

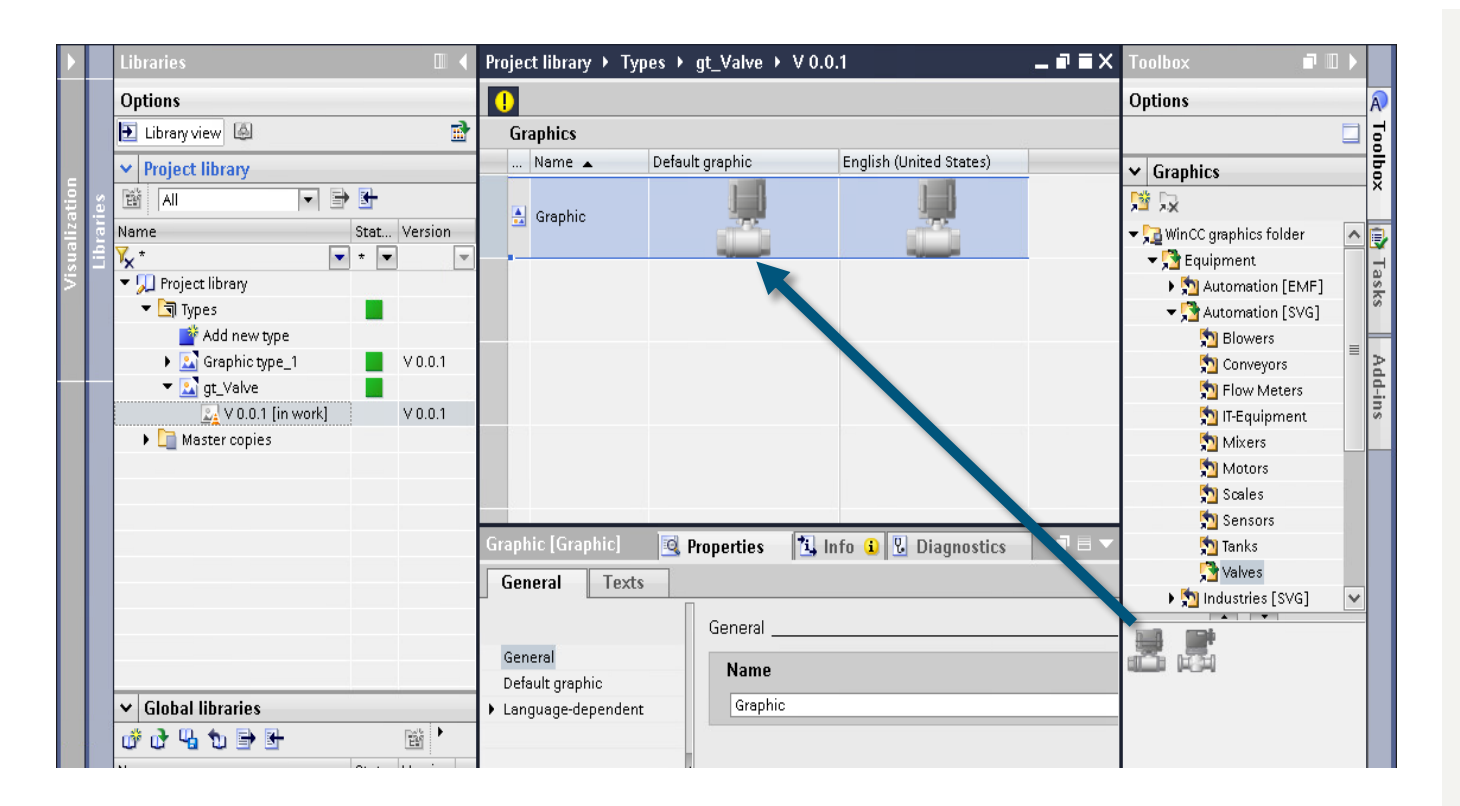

Create a new Graphic type with a valve graphic

- 1. Create the Graphic type "gtValve"
- Use drag&drop to replace the Default graphic with a valve graphic (SVG) from the toolbox
- 3. Release the version

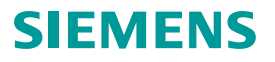

# Hands On: Create a Graphic type Content page – Create Type

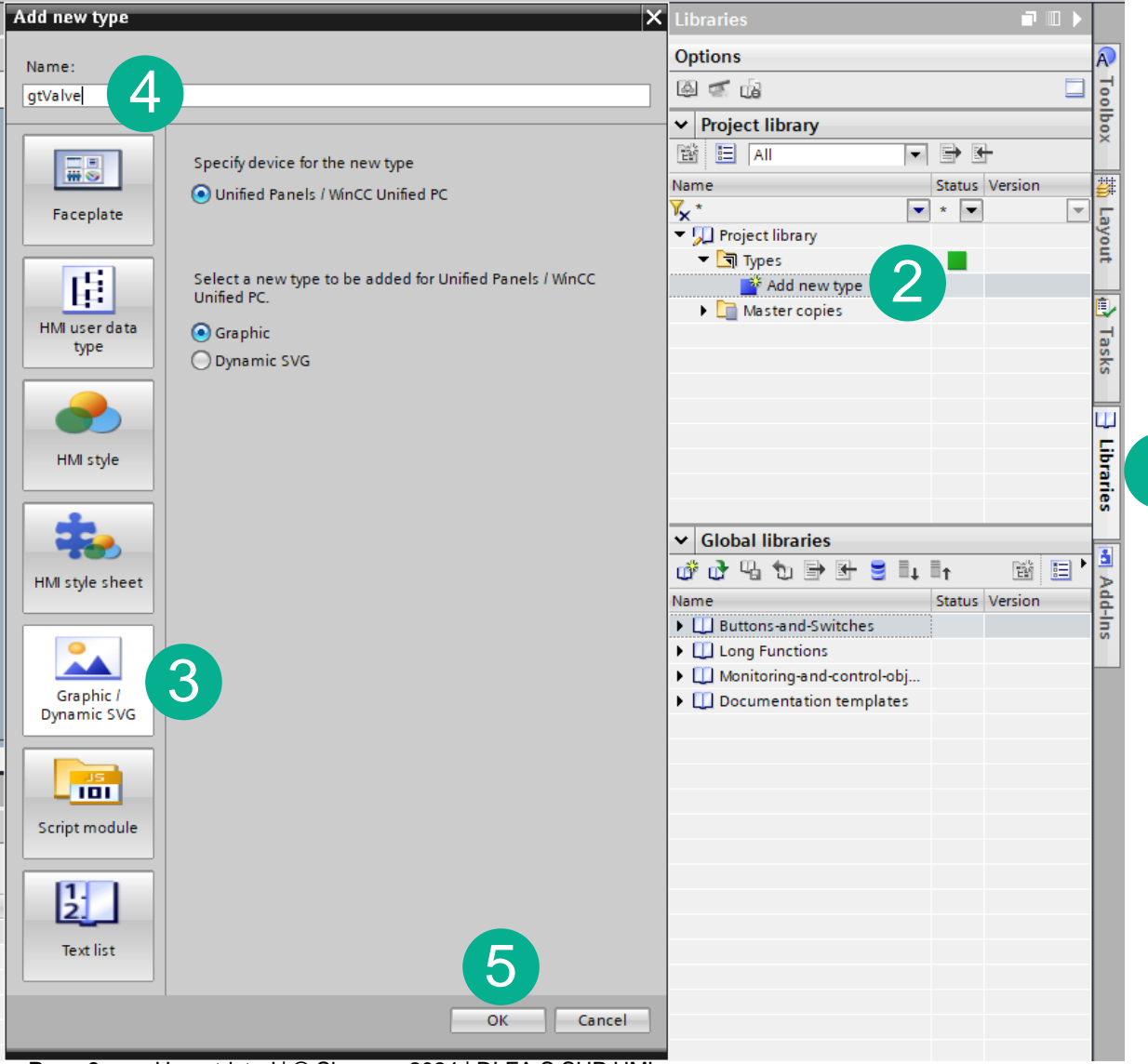

- 1. Select Libraries from Task Card
- 2. Add a new Type to the Project Library
- 3. Select Graphic/Dynamic SVG
- 4. Rename to gtValve
- 5. Press OK

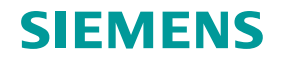

# Hands On: Create a Graphic type Content page – Add Graphic

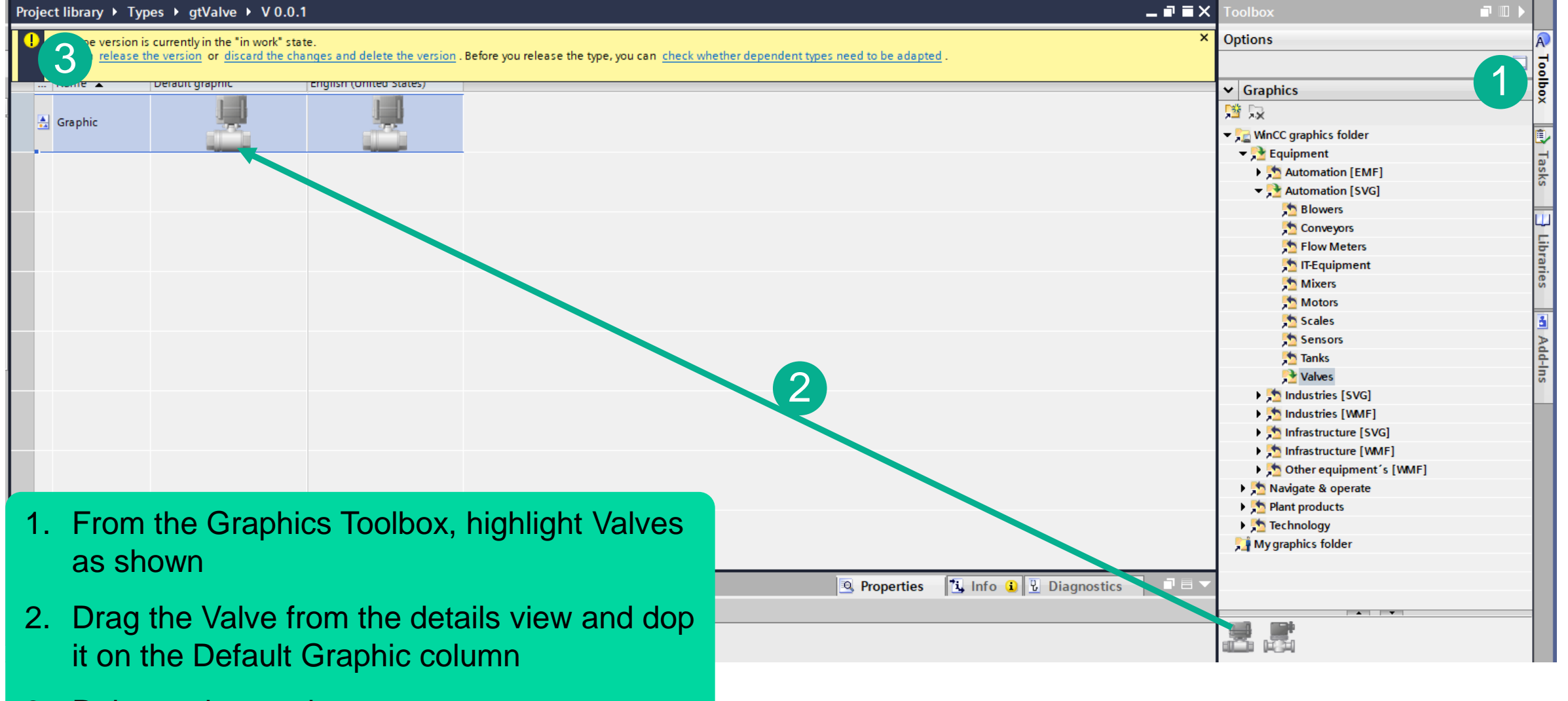

3. Release the version

# Hands On: Create a Graphic type Content page – Release version

| Release type version                                           | ×                                                                                    |
|----------------------------------------------------------------|--------------------------------------------------------------------------------------|
| Define the propert                                             | ies for the released type version.                                                   |
| A new version will be r<br>Assign them common                  | eleased for the selected types.<br>properties or confirm the recommended properties. |
| Name of type:                                                  | gtValve                                                                              |
| Version:                                                       | 0.0 .1                                                                               |
| Author:                                                        | Siemens                                                                              |
| Comment:                                                       |                                                                                      |
| 🚹 New default version                                          |                                                                                      |
| ✓ Options                                                      |                                                                                      |
| Update instances in the projec                                 | t                                                                                    |
| Delete unused type versions w                                  | ithout the "default" identifier from the library                                     |
| Set dependent types to edit me<br>(the dependent type does not | ode<br>use the released "default" version)                                           |
|                                                                | OK Cancel                                                                            |

### 1. Press OK to release this version.

Note: It is a good idea to Delete unused type versions to keep the project from getting cluttered.

Note: You can change Major and Minor versions from this screen.

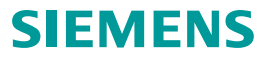

# Hands On: Create Faceplate type and instance

# HANDS ON

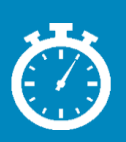

| ଏ ଦ <i>ହ</i> | <u>ع</u> ا | キヨロ       | ( e); <u>11</u> | + E | <b>₽</b> Ш | ≣ţ | <b>1</b> 41 | i "P |  |
|--------------|------------|-----------|-----------------|-----|------------|----|-------------|------|--|
|              |            |           |                 |     |            |    |             |      |  |
|              |            |           |                 |     |            |    |             |      |  |
| Graphic view | v_1 [Graj  | ohic view |                 |     |            |    |             |      |  |

| Graph  | ic view_1 [Graph                                   | ic view]                    |                   |
|--------|----------------------------------------------------|-----------------------------|-------------------|
| Prop   | erties Even                                        | ts Texts                    |                   |
| 12 E   | 3 🖿 🍸                                              |                             |                   |
| Na     | me                                                 | Static value                | Dynamization (0)  |
| •      | General                                            |                             |                   |
|        | <ul> <li>Graphic</li> </ul>                        | gtValve V 0.0.1 🔳 🔻 🔝 🗸     |                   |
| •      | Appearance                                         |                             | Graphic           |
| •      | Format                                             | <b>.</b>                    | Graphic type      |
| •      | Miscellaneous                                      |                             |                   |
| •      | Security                                           |                             |                   |
| •      | Size and position                                  |                             |                   |
|        | <ul> <li>Height</li> </ul>                         | 50                          | None              |
|        | ▶ Left                                             | 0                           | None              |
|        | Pivot point                                        | Absolute from center        | None              |
|        | Rotation                                           | 270                         | None              |
| L      | ▶ Тор                                              | 0                           | None              |
|        | <ul> <li>Width</li> </ul>                          | 50                          | None              |
| Page 6 | <ul> <li>× pivot point<br/>Unrestricted</li> </ul> | 0<br>© Siemens 2024   DI FA | None<br>S SUP HMI |

Goal: create a new Faceplate for a valve

- 2. Create new faceplate type "fpValve"
- 3. Change size 250 x 150 pixels
- 4. Change Background fill pattern to "Transparent"
- In the Visualization tab add a Graphic view: connect it to Graphic type "gtValve" size 50 x 50 pixel rotate by 270 degree Change Background fill pattern to "Transparent"

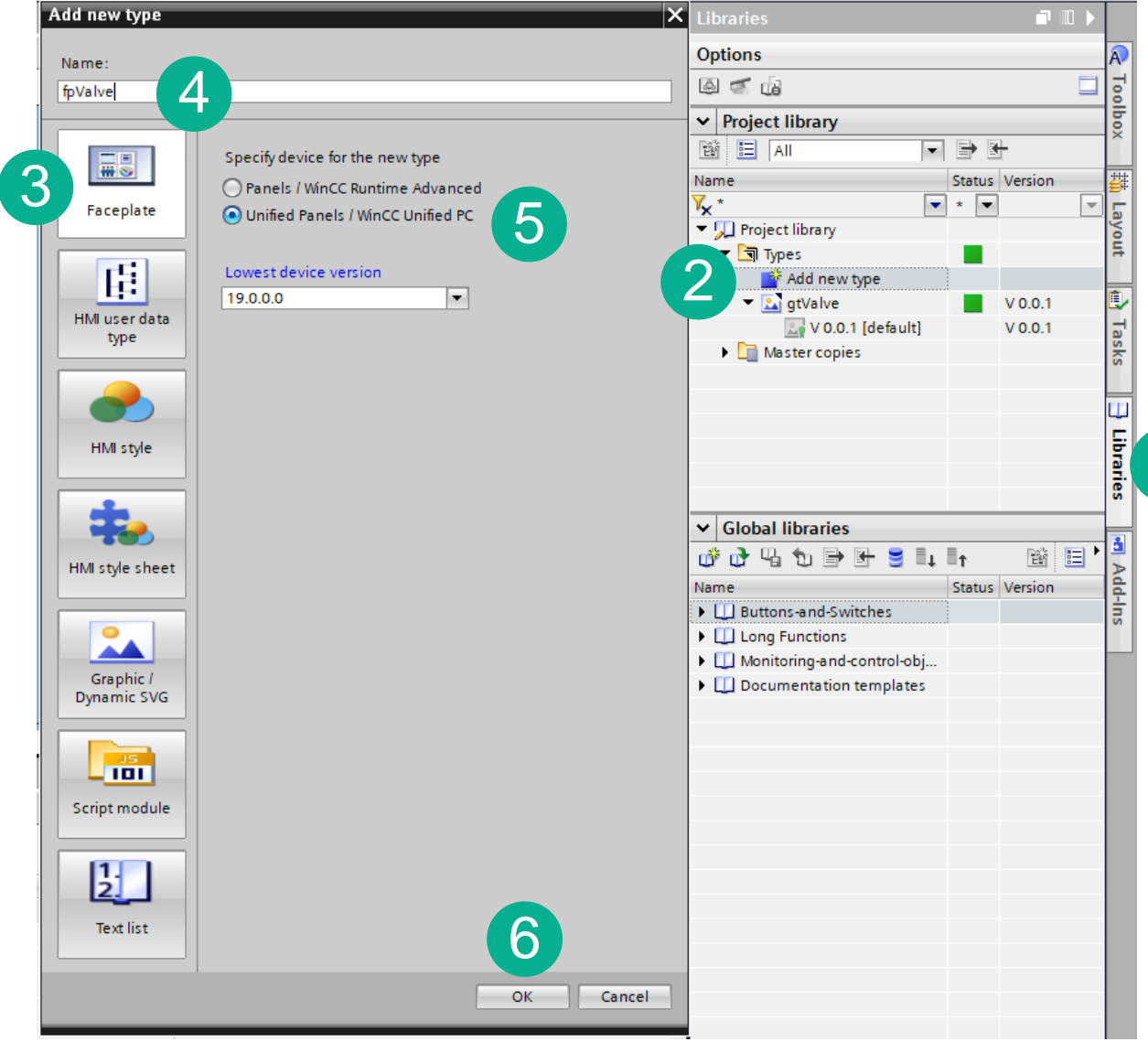

- 1. Select Libraries from Task Card
- 2. Add a new Type to the Project Library
- 3. Select Faceplate
- 4. Rename to fpValve
- 5. Specify the Unified device type
- 6. Press OK

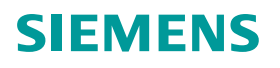

| Project library → Types → fpValve →                                               | V 0.0.1                                                   |                                      |
|-----------------------------------------------------------------------------------|-----------------------------------------------------------|--------------------------------------|
| This type version is currently in the "in<br>You can release the version or disca | work" state.<br>rd the changes and delete the version . E | Before you release the type, you can |
| fpValve V 0 0 1 [Faceplate type]                                                  |                                                           |                                      |
| Properties Events Texts                                                           | Expressions                                               |                                      |
| i2 🖻 🖿 🗙 ∞                                                                        |                                                           |                                      |
| Name                                                                              | Static value                                              | Dynamization (0)                     |
| <ul> <li>Appearance</li> </ul>                                                    |                                                           |                                      |
| Format                                                                            |                                                           |                                      |
| Miscellaneous                                                                     |                                                           |                                      |
| Security                                                                          |                                                           |                                      |
| <ul> <li>Size and position</li> </ul>                                             |                                                           |                                      |
| Size - height                                                                     | 250                                                       | None                                 |
| <ul> <li>Size - width</li> </ul>                                                  | 150                                                       | None                                 |
|                                                                                   |                                                           |                                      |

# 1. Change screen size as shown

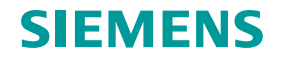

| Project library ► Type | s ▶ fpValve ▶ V 0.0    | ).1                                                                                                    |                                                                                                    | 2                                                                                                    |                                                                                                    |                                                                                                    | _ # # ×                                     |
|------------------------|------------------------|----------------------------------------------------------------------------------------------------|----------------------------------------------------------------------------------------------------|----------------------------------------------------------------------------------------------------|----------------------------------------------------------------------------------------------------|----------------------------------------------------------------------------------------------------|---------------------------------------------|
| •                      |                        |                                                                                                    | Visualization                                                                                                    | Tag Interface                                                                                                    | Property Interface                                                                                                    | Local Tags                                                                                                    | Event Interface                             |
| 🥩 🛼 土 ∓                |                        |                                                                                                    |                                                                                                    |                                                                                                    |                                                                                                    |                                                                                                    |                                             |
| Name                   | Data type              | User data type structure                                                                                                    |                                                                                                    |                                                                                                    |                                                                                                    |                                                                                                    |                                             |
| txtName                | WString                | <b>•</b>                                                                                                    |                                                                                                    |                                                                                                    |                                                                                                    |                                                                                                    |                                             |
| Status                 | Int                    |                                                                                                    |                                                                                                    |                                                                                                    |                                                                                                    |                                                                                                    |                                             |
| RunPB                  | Bool                   |                                                                                                    |                                                                                                    |                                                                                                    |                                                                                                    |                                                                                                    |                                             |
| <add new=""></add>     |                        |                                                                                                    |                                                                                                    |                                                                                                    |                                                                                                    |                                                                                                    |                                             |
|                        |                        |                                                                                                    |                                                                                                    |                                                                                                    |                                                                                                    |                                                                                                    |                                             |
|                        |                        |                                                                                                    |                                                                                                    |                                                                                                    |                                                                                                    |                                                                                                    |                                             |
|                        |                        |                                                                                                    |                                                                                                    |                                                                                                    |                                                                                                    |                                                                                                    |                                             |
|                        |                        |                                                                                                    |                                                                                                    |                                                                                                    |                                                                                                    |                                                                                                    |                                             |
|                        |                        |                                                                                                    |                                                                                                    |                                                                                                    |                                                                                                    |                                                                                                    |                                             |
|                        |                        |                                                                                                    |                                                                                                    |                                                                                                    |                                                                                                    |                                                                                                    |                                             |
|                        |                        |                                                                                                    |                                                                                                    |                                                                                                    |                                                                                                    |                                                                                                    |                                             |
|                        |                        |                                                                                                    |                                                                                                    | to mini                                                                                                    |                                                                                                    | daw                                                                                                    |                                             |
|                        |                        |                                                                                                    | I. Press                                                                                                    | to mini                                                                                                    | IIIZE <mark>U</mark> IIO WIN                                                                                                    | dow                                                                                                    |                                             |
|                        | Project library ► Type | Project library ▶ Types ▶ fpValve ▶ V 0.0         Image: Status         Name       Data type         txtName       WString         Status       Int         RunPB       Bool <add new="">       Image: Status         Image: Status       Int         Image: Status       Int         Image: Status       Image: Status         Image: Status       Image: Status         Image: Status       Image: Status         Image: Status       Image: Status         Image: Status       Image: Status         Image: Status       Image: Status         Image: Status       Image</add> | Project library ▶ Types ▶ fpValve ▶ V 0.0.1     Image: Status   RunPB <add new="">     Image: Add new&gt;     Image: Add new&gt;</add> | Project library > Types > fpValve > V 0.0.1<br>Visualization<br>Visualization<br>Visualization<br>Visualization<br>Visualization<br>Visualization<br>Visualization<br>Visualization<br>Visualization<br>Visualization<br>Visualization<br>1. Press | Project library > Types > fpValve > V 0.0.1       Visualization       Tag Interface         Image: Contract of the structure in the structure in the str | Project library > Types > fpValve > V 0.0.1       2         Image: Contract of the state of the state of th | Project library > Types > fpValve > V 0.0.1 |

- 2. Select Tag Interface
- 3. Add tags as shown, please note data types

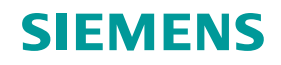

|                                       |              |       |                     |                |                          |                                              |                                       | _          |            |            |            |          |              |
|---------------------------------------|--------------|-------|---------------------|----------------|--------------------------|----------------------------------------------|---------------------------------------|------------|------------|------------|------------|----------|--------------|
| Project library → Types → fpValve →   | V 0.0.1      |       |                     |                |                          |                                              | _₽■×                                  | Toolbo     | x          |            |            |          |              |
|                                       |              |       | Vis                 | ualization Tag | Interface Property Inter | face Local Tags                              | Event Interface                       | Option     | s          |            |            |          | A            |
| Extended style 💌 🚿 🖾 🕰 😫              | 이후 의 편 한 1   |       | til ≌ #i <i>∎</i> ₽ | 📑 🗗 🔤 📮 Sie    | mens Sans 🔳 14 🔻 🖪 🕽     | [ <u>U</u> <del>S</del> A <sup>*</sup> 承 ≣ ∃ | E 🗏 📑 ± '                             | 🔢 Hm       | iText      | -          |            |          |              |
|                                       |              |       |                     |                |                          |                                              | ^                                     | 🗸 🖌 🖌      | ic objects | 5          |            |          | lbo          |
| 🔹 Name <                              |              |       |                     |                |                          |                                              |                                       |            | 0          | /          |            |          |              |
|                                       |              |       |                     |                |                          |                                              |                                       |            |            | 1          |            |          |              |
|                                       |              |       |                     |                |                          |                                              |                                       | 1          | 1          | C .        | с.         |          | <b>_</b>     |
|                                       |              |       |                     |                |                          |                                              |                                       | $\sim$     |            | $\bigcirc$ | $\bigcirc$ |          | you          |
|                                       |              |       |                     |                |                          | 150%                                         | · · · · · · · · · · · · · · · · · · · |            |            |            |            |          | 1            |
|                                       |              |       |                     |                |                          | 150%                                         | ·                                     |            |            |            |            |          | Ē,           |
| lext_1 [lext]                         |              |       |                     |                | Properties               | 🗓 Info 🔒 🗓 Dia                               | gnostics                              |            |            |            |            |          | -            |
| Properties Events Texts               | Expressions  |       |                     |                |                          |                                              |                                       |            |            |            |            |          | ask          |
| i2 🖻 🖿 🎽 🎓                            |              |       |                     | Tag            |                          |                                              |                                       |            |            |            |            |          |              |
| Name                                  | Static value | 🗲 Dvi | namization (1)      |                |                          |                                              |                                       | ✓ Elen     | nents      |            |            |          | U            |
| ✓ General                             |              | í í   |                     | Process        |                          |                                              |                                       | 51.0       | A -        | 10 🗸       |            |          |              |
| ▶ Font                                |              |       |                     |                | Tag: txtName             |                                              |                                       |            |            |            |            |          | orar         |
| Text                                  | Name         | ▼ Tag | -                   | 1 (3)          | PLC tag:                 |                                              | <b>A</b>                              |            | <b>∔</b> Ē | 8          |            |          |              |
| <ul> <li>Appearance</li> </ul>        |              |       |                     |                | Address:                 | WStri                                        | ng[254]                               | ==         | 1=         | •          | $\bigcirc$ | <u> </u> |              |
| Format                                |              |       |                     |                |                          |                                              |                                       | <u>مار</u> |            |            |            |          | 5            |
| Miscellaneous                         |              |       |                     | Type           | Condition                | Text                                         |                                       |            |            |            |            |          | A            |
| Security                              |              |       |                     | Type           |                          |                                              |                                       |            |            |            |            |          | 1 <u>d</u> - |
| <ul> <li>Size and position</li> </ul> |              |       |                     | None           |                          |                                              |                                       | > Cont     | trols      |            |            |          | su           |

- 1. Switch back to the Visualization tab
- 2. From the Basic Objects Toolbox, drag a Text Field to the faceplate
- 3. Change the Dynamization to Tag and assign the process tag to txtName

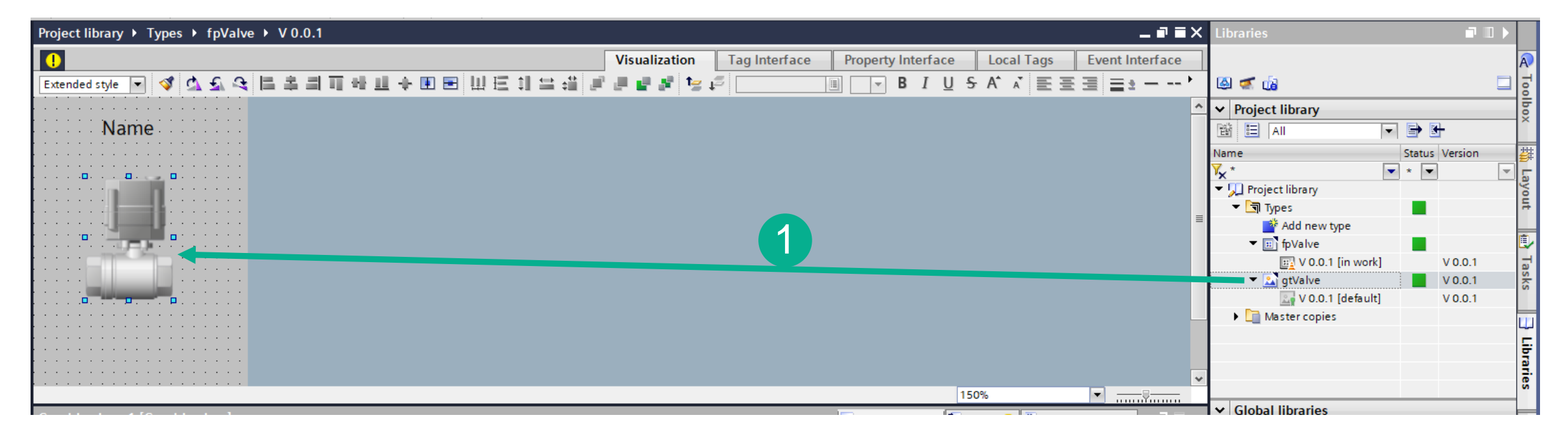

#### 1. From the Project Library, drag the gtValve type to the faceplate as resize as shown

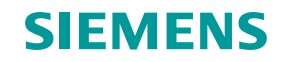

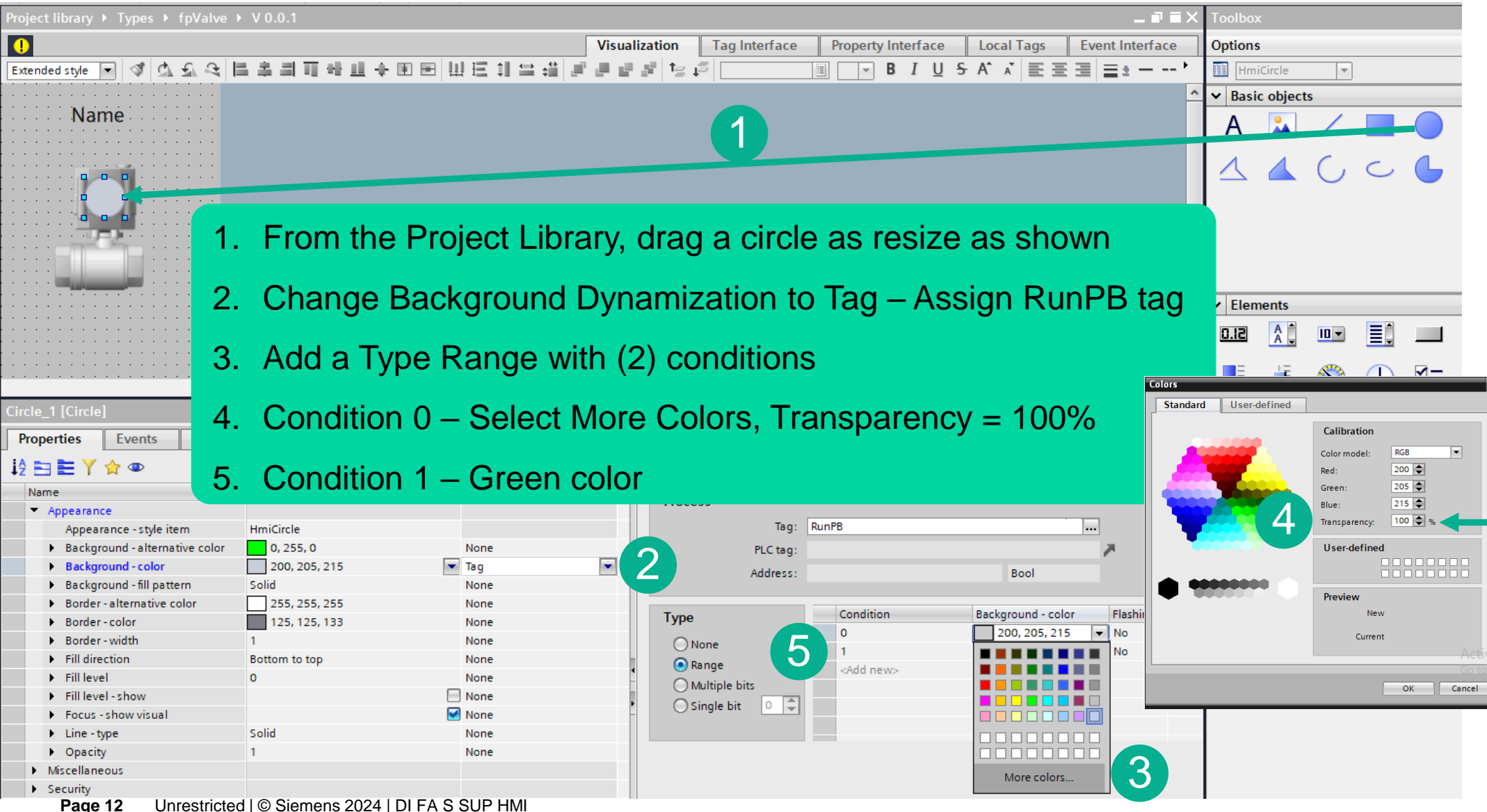

# Hands On: Create Faceplate type and instance

#### Content page – Hands On Project library > Types > fpValve > V 0.0.1 \_ 🖬 🖬 🗙 🛛 • Property Interface Local Tags Event Interface Options Visualization Tag Interface 臣 訓 当 道 ▼ B I U S A Ă Ĕ Ξ Ξ Ξ ± - -- ' HmiCircle 문 문 왕 전 날 감 Extended style 💌 🚿 🖾 🕤 £. 글! 111 . <u>"</u> - Basic objects Name 1. From the Project Library, drag a circle as resize as shown 2. Change Background Dynamization to Tag – Assign Status tag 3. Add a Type Range with (3) conditions, set conditions as shown cle 2 [Circl Properties Events Texts Expressions 12 E Y 😭 👁 Tag\_ Name Static value Dynamization (1) Set Process Appearance Tag: Status .... Appearance - style item HmiCircle 0, 255, 0 Background - alternative color None PLC tag: 💌 Tag -Background - color 200, 205, 215 Address: Int Solid Background - fill pattern None Border - alternative color 255, 255, 255 None Condition Background - color Flashing Alter Туре Border - color 125, 125, 133 None 200, 205, 215 No Border - width 3 1 None None 0, 255, 0 No

💽 Range

O Multiple bits

Single bit

0

No

255, 0, 0

<Add new>

-

SIFMFNS

Bottom to top

0

Solid

None

None

None

None None

None

Fill direction

Fill level - show

Focus - show visual

Fill level

Line - type

| Project library → Types → fpValve →       | > V 0.0.1 _ ┛■X ·                                                         | Toolbox   |        |     |           |
|-------------------------------------------|---------------------------------------------------------------------------|-----------|--------|-----|-----------|
|                                           | Visualization Tag Interface Property Interface Local Tags Event Interface | Options   |        |     | A         |
| Extended style 💌 ダ 💁 🕰 🖁                  | = キ = = = + = B I U = + = = + = + = + = + = + = = = = = =                 | HmiBut    | tton 🔻 |     |           |
|                                           |                                                                           | ✓ Basic o | biects |     |           |
| Name                                      |                                                                           | A         | · /    |     |           |
|                                           | 1. Add a Button from the Elements Toolbox, resize as shown                |           |        | C 🔓 |           |
|                                           | 2. Change text as shown                                                   |           |        |     | Lean Lean |
|                                           |                                                                           | V Flomon  | nte    |     |           |
| <b>a</b>                                  |                                                                           |           |        |     |           |
| Start/Stop                                |                                                                           | ISIN 1    |        |     |           |
|                                           | 1                                                                         |           | ÷ 🕚    |     |           |
|                                           | 150%                                                                      | Jun P     |        |     | 3         |
| Button_1 [Button]                         | 🔍 Properties 🚺 Info 🚺 🖳 Diagnostics 📰 🖃 🔽                                 |           |        |     | Nuc       |
| Properties Events Texts                   | Expressions                                                               |           |        |     |           |
| i2 🖻 🖿 Y 😭 👁                              |                                                                           |           |        |     | -         |
| Name                                      | Static value Dynamization (0)                                             |           |        |     |           |
| ▼ General                                 |                                                                           |           |        |     |           |
| Content                                   |                                                                           |           |        |     |           |
| Graphic                                   | None                                                                      |           |        |     |           |
| Graphic - pressed button                  |                                                                           |           |        |     |           |
| Text                                      |                                                                           |           |        |     |           |
| <ul> <li>lext - pressed button</li> </ul> |                                                                           |           |        |     |           |

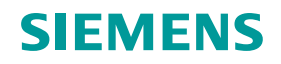

| Start/Stop           |                   |               |                            |            |                       |  |
|----------------------|-------------------|---------------|----------------------------|------------|-----------------------|--|
| D. H 4 [D. H 1       |                   |               |                            |            | 150%                  |  |
| Button_1 [Button]    | Taxts Expressions | 7             |                            | Properties | Linfo 🚺 🖞 Diagnostics |  |
| roperties            |                   |               |                            |            |                       |  |
| Activated            | Name 3            |               | Value                      |            |                       |  |
| Deactivated          | ⊲Add func         |               |                            |            |                       |  |
| Press key            |                   |               |                            |            |                       |  |
| Release key          |                   |               |                            |            |                       |  |
| 2 Press              |                   | 1 Mith that   | outton highlightod, change | the prope  | ortion window to      |  |
| Click right mouse bu |                   |               | Julion nighlighted, change | ine prope  |                       |  |
|                      |                   | the Event     | s tab                      |            |                       |  |
| •                    |                   |               |                            |            |                       |  |
|                      |                   | 2. Select the | e Press event              |            |                       |  |
|                      |                   | 3. Press the  | Java Scripts button        |            |                       |  |
|                      |                   | Note: The Ja  | ava Script view will allow | v for adva | nced scripting.       |  |

let tag1 = Tags("RunPB");//Creates an object to represent RunPBlet tagValue1 = tag1.Read();//Reads the value of RunPBHMIRuntime.Trace("Value of MyTag1: " + tagValue1);//Enters the value of RunPB into the external Trace Viewer for diagnostics

| if (tagValue1) {          | //If condition (        | RunPB = 1)                                  |
|---------------------------|-------------------------|---------------------------------------------|
| tag1.Write(0);            | //Set RunPB             | = 0                                         |
| let screenItem = Faceplat | e.FindItem("Button_1"); | //Defines the pushbutton as a screen object |
| screenItem.Text = 'Run'   | //Change                | es text on the button to Run                |
| }else {                   | //Else condition        | (RunPB = 0)                                 |
| tag1.Write(1);            | //Set RunPB             | = 1                                         |
| let screenItem = Faceplat | e.FindItem("Button_1"); | //Defines the pushbutton as a screen object |
| screenItem.Text = 'Stop'  | //Change                | s text on the button to Stop                |
| }                         |                         |                                             |

1. Copy this script, it will be used on the next page

#### Page 16 Unrestricted | © Siemens 2024 | DI FA S SUP HMI

| Button_1 [Button]       |                                                                 | 🔍 Properties 🚺 Info 📱 Diagnostics 📑 🖃 🥆                                    |
|-------------------------|-----------------------------------------------------------------|----------------------------------------------------------------------------|
| Properties Events       | Texts Expressions                                               |                                                                            |
|                         | 🔍 🔚 Global definition 🔢 Synchronous 🔢 📲 🗙 🍋 🖕                   |                                                                            |
| Activated               | 2                                                               | Global definition                                                          |
| Deactivated             | export function Button_1_OnDown(item, x, y, modifiers           | s, trigger) {                                                              |
| Click left mouse button | <pre>2 let tagl = Tags("RunPB");</pre>                          | //Creates an object to represent RunPB                                     |
| Press key               | <pre>3 let tagValuel = tagl.Read();</pre>                       | //Reads the value of RunPB                                                 |
| Release key             | <pre>4 HMIRuntime.Trace("Value of MyTagl: " + tagValuel);</pre> | //Enters the value of RunPB into the external Trace Viewer for diagnostics |
| Press                   | 5                                                               |                                                                            |
| Palease                 | 6 if (tagValuel) {                                              | //If condition (RunPB = 1)                                                 |
| Release                 | 7 tagl.Write(0);                                                | //Set RunPB = 0                                                            |
| Click right mouse bu    | <pre>8 let screenItem = Faceplate.FindItem("Button_1");</pre>   | //Defines the pushbutton as a screen object                                |
|                         | <pre>9 screenItem.Text = 'Run'</pre>                            | //Changes text on the button to Run                                        |
|                         | 10 }else {                                                      | //Else condition (RunPB = 0)                                               |
|                         | <pre>11 tagl.Write(1);</pre>                                    | //Set RunPB = 1                                                            |
|                         | <pre>12 let screenItem = Faceplate.FindItem("Button_1");</pre>  | //Defines the pushbutton as a screen object                                |
|                         | <pre>13 screenItem.Text = 'Stop'</pre>                          | //Changes text on the button to Stop                                       |
|                         | 14 }                                                            |                                                                            |
|                         | 15 }                                                            |                                                                            |

- 1. Paste the script from the previous slide here
- 2. Press the syntax check button to check for errors

#### Page 17 Unrestricted | © Siemens 2024 | DI FA S SUP HMI

| Libraries                           |                                                                                |                      | Project library 🕨 Types |
|-------------------------------------|--------------------------------------------------------------------------------|----------------------|-------------------------|
| Options                             |                                                                                |                      | •                       |
| 된 Library view 🙆                    |                                                                                | <u></u>              | ▲ ひ ひ ぴ 目 宇             |
| ✓ Project library                   |                                                                                |                      |                         |
| 🖄 All 🔻                             | ▶ 🗗                                                                            |                      | Name                    |
| Name Vx * Project library Tal Types | Status Version                                                                 |                      | U                       |
| Add new type                        | -                                                                              | - 1                  |                         |
| pValve                              |                                                                                |                      |                         |
| V 0.0.1 [in work]                   | Open                                                                           |                      | ρο                      |
| 🚉 V 0.0.1 [default]                 | Edit type                                                                      |                      | Start/Stop              |
| Master copies                       | Duplicate type<br>Check consistency<br>Set as "default"                        |                      |                         |
| 2                                   | 🔛 Release version                                                              |                      |                         |
| -                                   | Discard changes and delete version                                             | n –                  | Button_1 [Button]       |
|                                     | X Cut         Ctr           Im Copy         Ctr           Im Paste         Ctr | rl+X<br>rl+C<br>rl+V | Properties Events       |

| Release ty   | /pe version                                         |                                                                                      |
|--------------|-----------------------------------------------------|--------------------------------------------------------------------------------------|
| 6            | Define the propert                                  | ies for the released type version.                                                   |
| -            | A new version will be r<br>Assign them common       | eleased for the selected types.<br>properties or confirm the recommended properties. |
|              | Name of type:                                       | fpValve                                                                              |
|              | Version:                                            | 0.0 .1                                                                               |
|              | Author:                                             | Siemens                                                                              |
|              | Comment:                                            |                                                                                      |
| ()<br>Ontion | New default version                                 |                                                                                      |
| Update       | instances in the project                            | t                                                                                    |
| Delete       | unused type versions w                              | ithout the "default" identifier from the library                                     |
| Set dep      | pendent types to edit mo<br>pendent type does not u | ode<br>use the released "default" version)                                           |
|              |                                                     | OK Cancel                                                                            |
|              |                                                     |                                                                                      |

- 1. Right click on Faceplate Type
- 2. Select 'Release Version'
- 3. Select OK

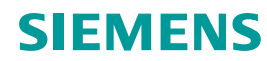

| Project tree 🔲 🖣                                                                                                    | ( Workshop_Faceplate2 → HMI_1 [MTP700 Unified Basic] → HMI tags → New HMI Tags [6]                                                                                                    |                                                                                                    |
|----------------------------------------------------------------------------------------------------|----------------------------------------------------------------------------------------------------|----------------------------------------------------------------------------------------------------|
| Devices Plant objects                                                                                                    | · J Expand HMI T                                                                                                    | ags, Add a new tag table                                                                                        |
| <ul> <li>Workshop_Faceplate2</li> <li>Add new device</li> <li>Devices &amp; networks</li> <li>HML_1 [MTP700 Unified Basic]</li> <li>Device configuration</li> <li>Online &amp; diagnostics</li> <li>Runtime settings</li> <li>Screens</li> <li>Add new screen</li> <li>Alarm</li> <li>Main Screen</li> </ul> | New HMI Tags       Data type       Connection         Name_vlv1       UString       Internal tag>       3         Name_vlv2       WString       Internal tag>       3         Status_vlv1       Int       Int       Internal tag>         RunPB_vlv2       Int       Int       Internal tag>         RunPB_vlv2       Bool       Internal tag>       3         Add new>       Add new>       Add new>       Add new> | able as shown<br>nown, notice Data Type and they<br>tags<br>e_vlv1 and change start value as<br>t for Name_vlv2 |
| <ul> <li>Overview</li> <li>Production</li> <li>Trend</li> <li>Screen management</li> <li>HMI tags</li> <li>Show all tags</li> </ul>                                                                                                    | Discrete alarms     Analog alarms     Logging tags       ID     Name     Alarm text     Alarm class     Trigger tag     Trigge Conn <add new=""></add>                                                                                                    | ection of t Acknowledg Ackn Ack                                                                                 |
| Add new tag table                                                                                                    | Name_vlv1 [HMI_Tag]       Properties     Events       Values                                                                                                    | S Properties                                                                                                    |
| Parameter set types     Logs     Scheduled tasks     Scripts     Cycles     Text and graphic lists                                                                                                    | General<br>Settings<br>Range<br>Linear scaling<br>Values<br>Comment                                                                                                    | Use substitute value If configured ranges are violated After communication error                                |

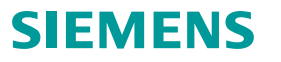

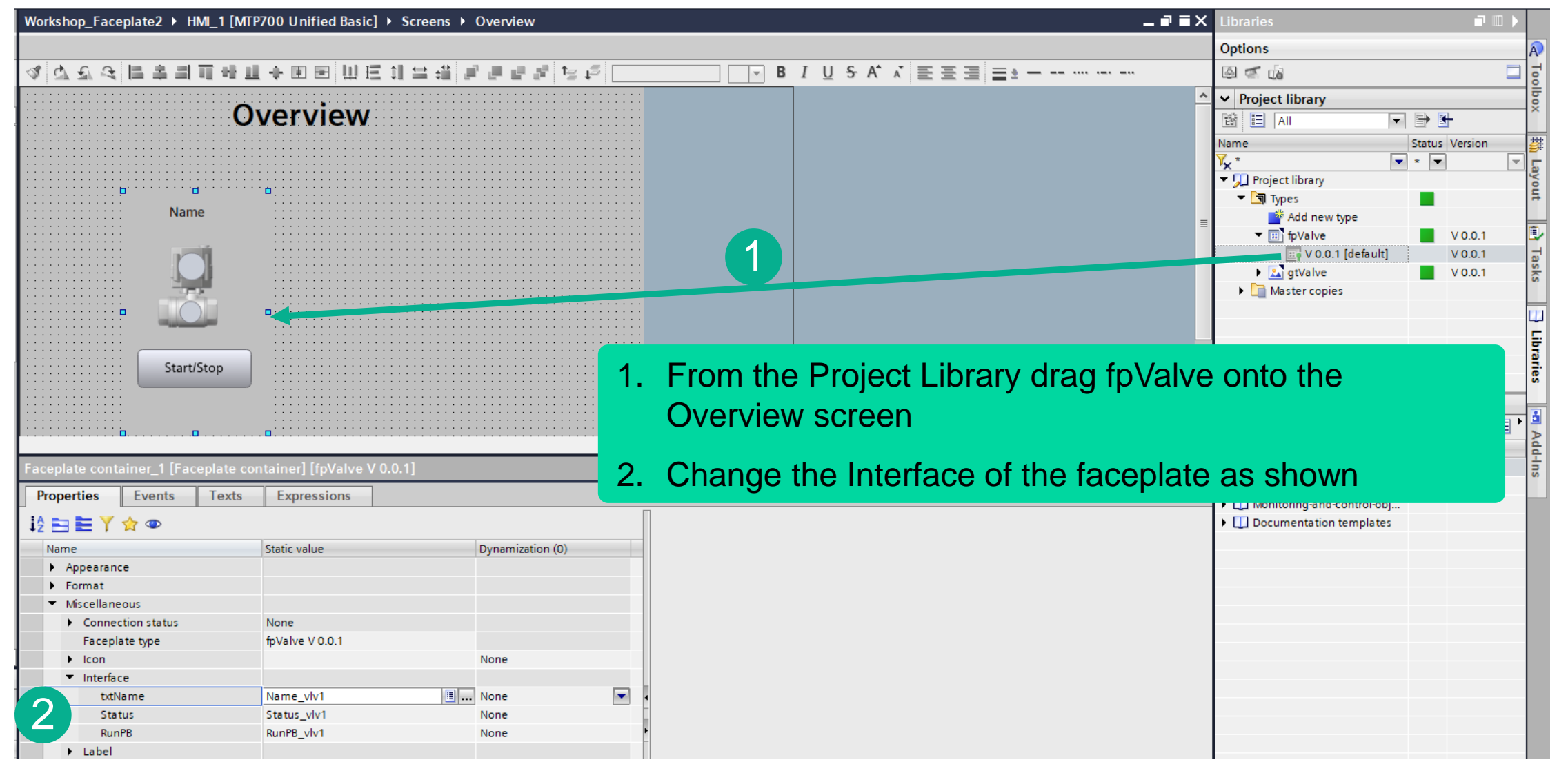

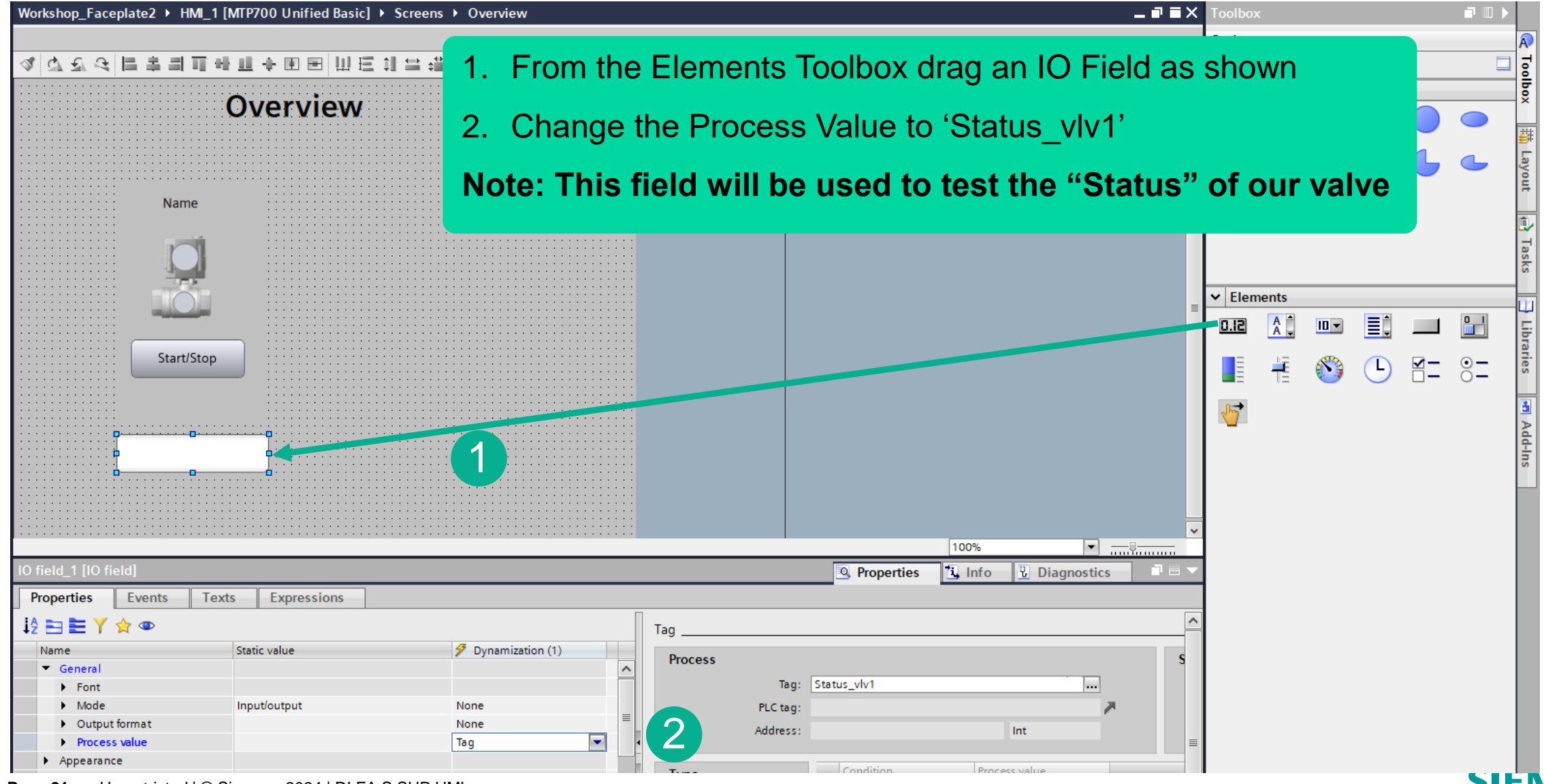

Page 21 Unrestricted | © Siemens 2024 | DI FA S SUP HMI

| Project Edit View Insert Online Options Tools | s Window Help |                                 |                                                |     |
|-----------------------------------------------|---------------|---------------------------------|------------------------------------------------|-----|
| 📑 📑 🖬 Save project 📕 🐰 🗉 🗎 🗙 🏷 🗄 🤆            | *1 🖥 🖽 🖬 🖳 🛤  | 🖉 Go online 🦉 Go offline  🋔 🖪 🧩 | 🗄 🛄 🔛 🔀<br>Search in project> 📑                |     |
| Project 🚺 🔲 🔍                                 |               | RT X +                          | - T X                                          |     |
| Devices Plant objects                         |               |                                 |                                                |     |
| 1 1 1 1 1 1 1 1 1 1 1 1 1 1 1 1 1 1 1         | ← → G ==      | desktop-5kkm6am/WebRH           | ☆ 🔲 😩 :                                        |     |
| E Workshop Esceplate?                         |               |                                 |                                                |     |
| Add new device                                | -             | Ove                             | rview                                          |     |
| Devices & networks                            |               | 010                             |                                                |     |
| ▼ → HMI 1 [MTP700 Unified Basic]              | Quarviaw      |                                 |                                                |     |
| Device configuration                          | Overview      |                                 |                                                |     |
| Q Online & diagnostics                        |               |                                 |                                                |     |
| Runtime settings                              | Production    | Valve 1                         |                                                |     |
| ▼ 📄 Screens 🔳                                 |               |                                 |                                                |     |
| 💕 Add new screen                              |               |                                 |                                                |     |
| Alarm                                         | Alarm         |                                 |                                                |     |
| Main Screen                                   |               |                                 |                                                |     |
| Overview                                      |               |                                 |                                                |     |
| Production                                    | Irend         |                                 | 1 Source the project                           |     |
| Trend                                         |               |                                 | T. Save the project                            |     |
| Screen management                             |               | Stop                            |                                                |     |
| The HMI tags                                  |               |                                 | 2 Select HMI device in the Project Tree        |     |
| a Show all tags                               |               |                                 |                                                |     |
| Add new tag table                             |               |                                 |                                                |     |
| 🚰 Default tag table [11]                      |               |                                 | 3. Press Start Simulation, Portal will open tr | ne  |
| New HMI Tags [6]                              |               | 1                               | dofault browsor                                |     |
|                                               |               |                                 |                                                |     |
| Parameter set times                           |               |                                 |                                                |     |
|                                               |               |                                 | 4. Test vour work                              |     |
| 5 Scheduled tasks                             |               |                                 |                                                |     |
| Scripts                                       |               |                                 | E When finished along the browser              |     |
| Cycles                                        |               |                                 | 5. When inished close the prowser              |     |
| Text and graphic lists                        |               |                                 | SIEME                                          | EN! |

| Norkshop_Fa                           | ceplate2 → HMI_1 [N                   | ITP700 Unified Basic                  | :] → Screens →                        | Overview                              |                                       |
|---------------------------------------|---------------------------------------|---------------------------------------|---------------------------------------|---------------------------------------|---------------------------------------|
|                                       |                                       |                                       |                                       |                                       |                                       |
| 🔌 ଫ ଫ ଟ                               | ŧ⊫≛⊒∎ <del>∎</del>                    | 🛄 💠 🗈 🖻 🛄 B                           | ∃ 1] 🖴 🛱 🛛                            | 1000                                  | 🧺 🎜 Siemens S                         |
|                                       | (                                     | Dverview                              |                                       |                                       | · · · · · · · · · · · · · · · · · · · |
|                                       |                                       |                                       |                                       | · · · · · · · · · · · · · · · · · ·   |                                       |
|                                       |                                       |                                       |                                       | · · · · · · · · · · · · · · · · · · · |                                       |
|                                       | · · · · · · · · · · · · · · · · · · · | •                                     | · · · · · · · · · · · · · · · · · · · | •                                     |                                       |
|                                       | Name                                  |                                       | Name                                  |                                       |                                       |
|                                       |                                       |                                       |                                       |                                       |                                       |
|                                       |                                       |                                       |                                       |                                       |                                       |
|                                       |                                       |                                       |                                       | •                                     |                                       |
|                                       |                                       |                                       |                                       | Cut                                   | Ctrl+X                                |
| · · · · · · · · · · · · · · · · · ·   | Start/Stop                            |                                       | Start/ 🕮 🕻                            | aste                                  | Ctrl+V                                |
|                                       | · ·<br>· ·<br>· ·                     |                                       |                                       | Copy to Excel form                    | nat                                   |
| · · · · · · · · · · · · ·             | · ·<br>· ·                            |                                       | ×                                     | Delete                                | Del                                   |
| · · · · · · · · · · · · · · · · · · · |                                       | i                                     | F                                     | lename                                | F2                                    |
|                                       |                                       |                                       | A                                     | Group<br>Alignment                    | I                                     |
|                                       |                                       |                                       | F                                     | lotate<br>Arrange                     |                                       |
|                                       |                                       |                                       | · · · · · · · · · · · · · · · · · · · | Create faceplate                      |                                       |
|                                       |                                       |                                       |                                       | Change object ref<br>Change object co | ferences 2                            |
| General                               | Cross-references                      | Compile 🔒                             | ×                                     | Cross-reference in                    | formation Shift+F11                   |
| 3 🔥 🚯 🖫                               | iow all messages                      | · · · · · · · · · · · · · · · · · · · |                                       | roperties                             | Alt+Enter                             |

- 1. Copy/Paste the Faceplate and IO Field
- 2. With the copy selected, right click and select Change Object References

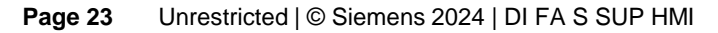

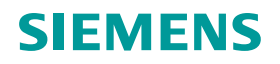

| Find in reference: | Object                                    | Reference location                    |                                           |                                                     |
|--------------------|-------------------------------------------|---------------------------------------|-------------------------------------------|-----------------------------------------------------|
| vlv1               | Object  Faceplate container 2             | Reference location                    |                                           |                                                     |
| Viv1               | <ul> <li>Faceplate container 2</li> </ul> |                                       | Reference                                 |                                                     |
| Eind whole words   |                                           |                                       |                                           |                                                     |
|                    | ▼ - 💷 Name_vlv1                           |                                       |                                           |                                                     |
| Use wildcards      |                                           | @Overview\Faceplate container_2 ► Pr. | Name_vlv1                                 |                                                     |
|                    | ▼ 📹 RunPB_vlv1                            |                                       |                                           |                                                     |
| Find next          |                                           | @Overview\Faceplate container_2 ► Pr. | RunPB_vlv1                                |                                                     |
|                    | ▼ 40 Status_vlv1                          |                                       |                                           |                                                     |
|                    |                                           | @Overview\Faceplate container_2 ► Pr. | Status_vlv1                               |                                                     |
| Replace with:      | ▼ 0.12 IO field_2                         |                                       |                                           |                                                     |
| vlv2               | Replace all                               | ×                                     |                                           |                                                     |
| 2                  | Number of replaced                        | elements: 4.                          | <ol> <li>Fill ir</li> <li>Pres</li> </ol> | n Find and Replace fields as shown<br>s Replace All |
|                    | <                                         | Ш                                     | Cancel                                    |                                                     |
|                    |                                           |                                       |                                           | CIEME                                               |

| Project Edit View Insert Online Options Tools                                        | Window Help            |          |                         |     |   | 5 |
|--------------------------------------------------------------------------------------|------------------------|----------|-------------------------|-----|---|---|
| Project t<br>Devices Plant objects                                                   |                        | : +      | 2 IX Search in projects | -   |   | × |
|                                                                                      | ← → C S desktop-5kkm6a | am/WebRH |                         | ☆ 🛛 | 2 | ÷ |
| U Workshop_Faceplate2 ▲<br>Add new device<br>Devices & networks                      | Ôverview               |          |                         |     |   |   |
| 2 HML_1 [MTP700 Unified Basic]                                                       | Overview               |          |                         |     |   |   |
| Online & diagnostics     Runtime settings     Screens     Screens                    | Production             | Valve 1  | Valve 2                 |     |   |   |
| Add new screen  Alarm  Main Screen  Overview  Production  Trend  Screen management   | Alarm                  | 4        | Stap                    |     |   |   |
| 1. Save the project                                                                  |                        |          | Stop                    |     |   |   |
| 2. Select HMI device in the                                                          | Project Tree           | 2        | 1                       |     |   |   |
| <ol> <li>Press Start Simulation, Portal will open the<br/>default browser</li> </ol> |                        |          |                         |     |   |   |
| 4. Test your work                                                                    |                        |          |                         |     |   |   |
| 5. When finished close the l                                                         | orowser                |          |                         |     |   |   |

# Hands On: Create Faceplate type and instance Optional – Using the Trace Viewer

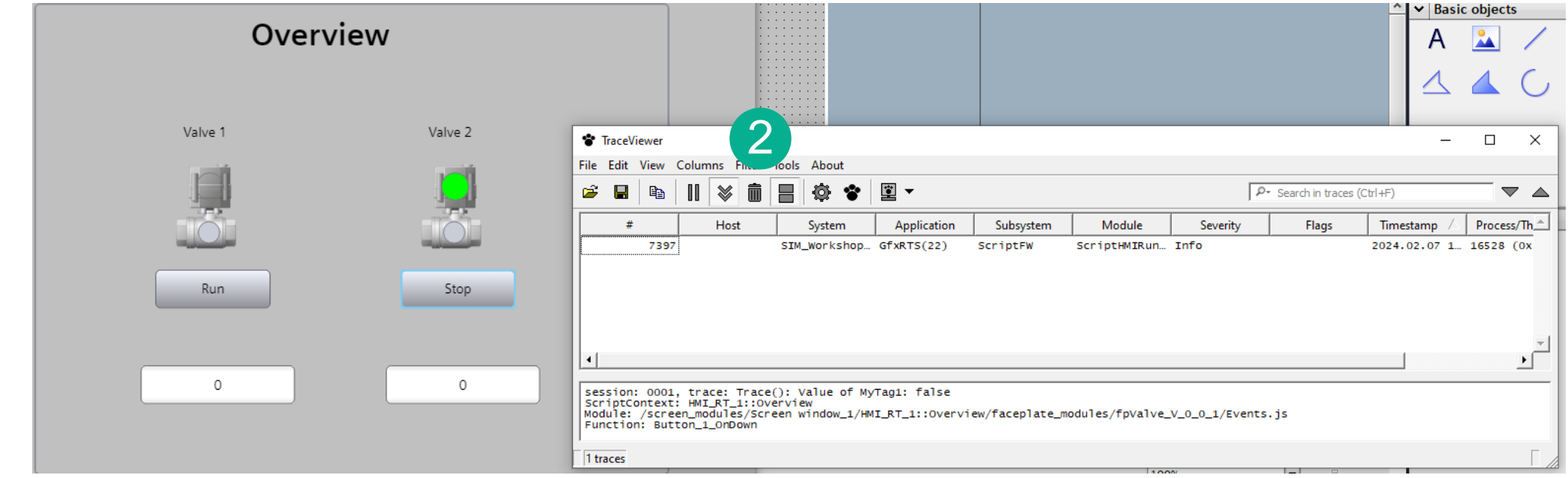

1. The Trace Viewer can be launched from the following directory

- 1. C:\Program Files\Siemens\Automation\WinCCUnified\bin\RTILtraceViewer.exe
- 2. Use the Trashcan to clear the log.
- 3. Test you screen and see the results in the Traceviewer

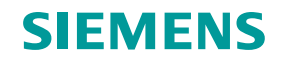

# WinCC Unified Workshop

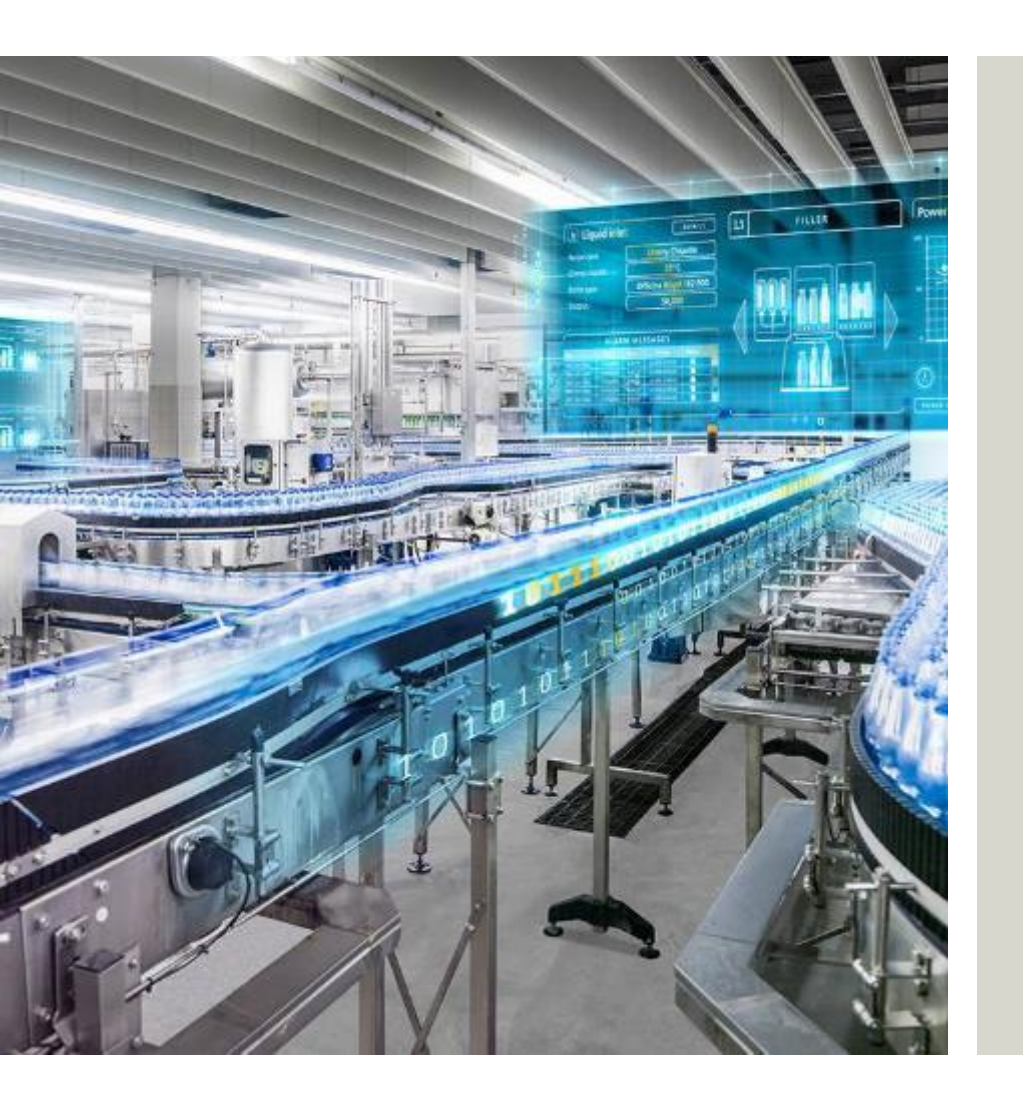

Siemens Industries Inc Digital Industries Factory Automation Visualization

Subject to changes and errors. The information given in this document only contains general descriptions and/or performance features which may not always specifically reflect those described, or which may undergo modification in the course of further development of the products. The requested performance features are binding only when they are expressly agreed upon in the concluded contract.

All product designations, product names, etc. may contain trademarks or other rights of Siemens, its affiliated companies or third parties. Their unauthorized use may infringe the rights of the respective owner.

#### usa.siemens.com